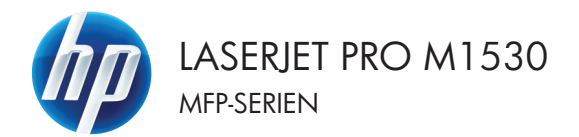

## Lathund

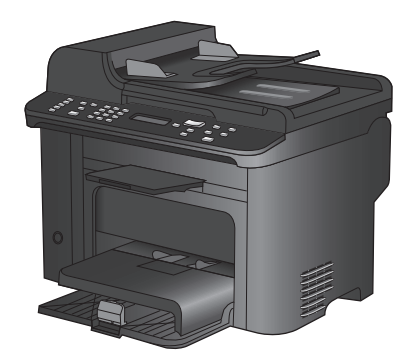

### Skriva ut på specialpapper, etiketter eller OH-film

1. Klicka på Skriv ut i menyn Arkiv i programmet.

2. Markera skrivaren och klicka på Egenskaper eller Inställningar. Arkiv <u>R</u>edigera <u>V</u>isa <u>I</u>nfoga For Spara so<u>m</u>... Utskriftsforma<u>t</u>... Skriv <u>u</u>t... <u>Ctrl+P</u>

| Skriv ut                                         |                                | ? 💌              |
|--------------------------------------------------|--------------------------------|------------------|
| Skrivare                                         |                                |                  |
| Namn:                                            | -                              | Egenskaper       |
| Status:                                          |                                | A Silk christere |
| Typ:                                             | <b>S</b>                       | Sector March     |
| Plats:<br>Kommentar:                             |                                | Skriv til fil    |
| Sidinterval                                      | 2                              | 1                |
| <ul> <li>Aktuell siga</li> <li>Sidgr:</li> </ul> | a 🗸 🕫                          | E Sortera        |
| Skriv in sidnum<br>avgränsade me                 | ad                             |                  |
| Skriv ut: Doko<br>Skriv ut: Alla                 |                                | a                |
| -                                                | n an in fairte an fritz inn fi | n skalning 💌     |
| Alternati <u>v</u>                               | ]                              | OK Avbryt        |

3. Klicka på fliken Papper/kvalitet.

| Avancerat                  | Gerwäge                                                                   | Papper/kvalket    | lfekter Efterbeha | indling Tjänster                    |                   |
|----------------------------|---------------------------------------------------------------------------|-------------------|-------------------|-------------------------------------|-------------------|
| Alternal<br>Pappe<br>Pappe | iv för pappe<br>rostorlekar:<br>Legal<br>rokälla:<br>Välj automa<br>styp: | tiakt             | 8,5 × 14 tum      |                                     | 1.7               |
| Specia<br>Di<br>SI         | Uspeancer<br>Isidor:<br>mslag<br>criva ut sido                            | r på olika papper | ¥                 | Utskalitsk valket<br>FastFiles 1200 | •)<br>aren blöck] |
| Ф                          | l                                                                         |                   |                   |                                     | On Hjälp          |

4. I listrutan Papperstyp klickar du på alternativet Mer....

| wancerat Gerwägar Popper/kvalitet Ellekter El                                                                                                    | Rebehanding Tjänster |
|----------------------------------------------------------------------------------------------------|----------------------|
| Alemedin for papers<br>Regression 8.4.2.4.24<br>Legal Egen<br>Pergenekala<br>Vala anomial<br>Pergenekala<br>Vala anomial<br>Pergenekala<br>Userality<br>Userality | Undurbal-valuet      |
| <i>Ф</i>                                                                                                    | Om Hjàlp             |

| Тур: | ? 💌   |
|------|-------|
| Typ: |       |
| OK   | vbryt |

5. Utöka listan med alternativ för **Typ**.

6. Utöka kategorin med papperstyper som bäst stämmer med dina papper.

**OBS!** Etiketter och OH-film finns i listan för **Övrigt**.

| Typ:                                                                                                    | ? 💌    |
|----------------------------------------------------------------------------------------------------|--------|
| Broschvr 131-175 g     Övrigt     Crivargad OH-film för laser     Etiketter     Brevhuvud     Kuvert     Förtryckt     Hålat     Färgat     Brevpapper     Återvunnet     Grovt     Veläng | E      |
| ОК                                                                                                    | Avbryt |

? **X** 

٠

Ε

÷

Avbryt

Atervunnet Grovt Veläng

ОК

| 7. | Välj alternativet för den papperstyp som du |
|----|---------------------------------------------|
|    | använder och klicka sedan på <b>OK</b> .    |

### Skriva ut på båda sidor automatiskt i Windows

1. Klicka på Skriv ut i menyn Arkiv i programmet.

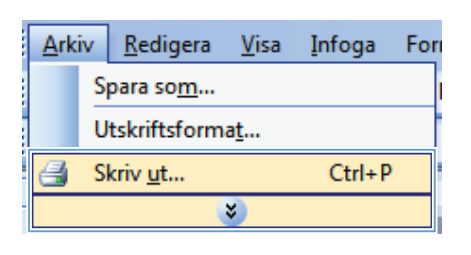

? **X** Skriv ut Skrivare Namn: -Egenskaper Status: Sök skrivare. Typ: Skriv til fil Manuel duple<u>x</u> Plats: Kommenta 1 Sidinterval Alla × 🗇 Aktuell sig Sidor: 🔽 Sortera Skriv in sidnum avgränsade me Skriv ut: Dok • Skriv yt: Ala • skalning Alternatig... OK Avbryt

2. Markera skrivaren och klicka på Egenskaper eller Inställningar.

5

3. Klicka på fliken Efterbehandling .

|                                                                                                    |                                                                                                    | Charles Charles          | and a large       |
|----------------------------------------------------------------------------------------------------|----------------------------------------------------------------------------------------------------|--------------------------|-------------------|
| rancerat                                                                                                    | Gerivägar   Papper/kvalk                                                                                                    | et Effeka                | anding            |
| átema                                                                                                    | tiv för dokument                                                                                                    |                          |                   |
| Ské                                                                                                    | ut på båda sidor                                                                                                    |                          | E                 |
|                                                                                                    |                                                                                                    |                          |                   |
| Las                                                                                                    | and sidoina uppat                                                                                                    |                          |                   |
| Au                                                                                                    |                                                                                                    | -                        |                   |
| Sidor pe                                                                                                    | a ark:                                                                                                    |                          |                   |
| 1 side                                                                                                    | per ark                                                                                                    | •                        |                   |
| S                                                                                                    | kriv ut sidramar                                                                                                    |                          |                   |
| Sido                                                                                                    | rdning:                                                                                                    |                          |                   |
| Hög                                                                                                    | jer (sedan nedåt)                                                                                                    |                          |                   |
|                                                                                                    |                                                                                                    |                          | Dientering        |
|                                                                                                    |                                                                                                    |                          | Stående           |
|                                                                                                    |                                                                                                    |                          | Eiggande          |
|                                                                                                    |                                                                                                    |                          | Rotera 180 grader |
|                                                                                                    |                                                                                                    |                          |                   |
|                                                                                                    |                                                                                                    |                          |                   |
|                                                                                                    |                                                                                                    |                          |                   |
| Ψ₽                                                                                                    |                                                                                                    |                          | Om Hillo          |
|                                                                                                    |                                                                                                    |                          | one. Hope         |
| 1                                                                                                    |                                                                                                    |                          |                   |
|                                                                                                    |                                                                                                    |                          |                   |
| igenskaj                                                                                                    | per för dokumentet                                                                                                    |                          |                   |
| igenskaj                                                                                                    | per för dokumentet<br>Genväcar   Papper/kvalk                                                                                                    | et Ellekter Efterbei     | OK As             |
| igenskaj<br>ancetal                                                                                                    | per för dokumentet<br>Genvägar   Papper/kvalk                                                                                                    | vet Effekter Efterbei    | OK Av             |
| igenskaj<br>ancetal<br>Abarra                                                                                                    | per för dokumentet<br>Gervägar   Papper/kvalk                                                                                                    | vet Effekter Efterbei    | OK A              |
| igenskaj<br>ancerat<br>Abassa                                                                                                    | per för dokumentet<br> Genvägar   Papper/kvalk<br>11. 65 dökument<br>v ut på båda sidor                                                                                                    | et   Effekter   Effekter | OK A              |
| genskaj<br>ancerat<br>Abama                                                                                                    | per för dokumentet<br>Gervägar   Papper/kvaß<br>ki för dekrimsat<br>vut på båda sidor<br>and sourne uppel                                                                                                    | et   Effekter   Effekter |                   |
| genskaj<br>ancesat<br>Abauro<br>V Skoj<br>Lay                                                                                                    | per för dokumentet<br>Gervägar Papper/kvalk<br>Is för dokument<br>vid på båda sidor<br>and skolana uppat<br>and skolate:                                                                                                    | et Elfekker Efforber     | OK A              |
| igenskaj<br>ancerat<br>Abarra<br>V Skij<br>Lay                                                                                                    | per för dokumentet<br>Gerwäger   Papper/kvak<br>Is för dokument<br>vid på båda sidor<br>and soberna uppat<br>ut för hälte:                                                                                                    | et   Elfekker   Effecter | erdey Tatala      |
| genskaj<br>ancesat<br>Akanon<br>V<br>Lay<br>Av<br>Sidor po                                                                                                    | Gerriför dokumentet<br>Gervägar (Papper/Avali<br>hir för ådelunaar)<br>und blabba söder<br>and söxme uppet<br>und för hätte                                                                                                    | et Elfekaer Elhorbei     | avdrg Tganta      |
| igenskaj<br>rancetat<br>V Skor<br>V<br>Lay<br>Av<br>Sidor po<br>1 sida                                                                                                    | ser för dökumentet<br>Genvägar (Papper/kvalk<br>ki för dokumas)<br>and stochna uppel<br>ut för hälte:<br>r ad:<br>cera sk                                                                                                    | et Effekaer Effectael    | wdroj jania       |
| igenskaj<br>rancetat<br>Akanov<br>V Skriv<br>Lay<br>Av<br>Sidor po<br>1 sidaj                                                                                                    | per för dökumentet<br>Gerväger Peper/kvalk<br>til för dökumen<br>vid på båda sidor<br>and soche uppel<br>suf för hålte<br>er ak<br>kin ut sidamar                                                                                                    | et Elfekker Efterbei     | avdro Tanta       |
| genskaj<br>rancetat<br>Akano<br>V Lay<br>Av<br>Sidor po<br>1 sida<br>Sido<br>Sido                                                                                                    | ser för dokumentet<br>(Genvägen   Papper/kvalk<br>ti för dokument<br>vur þå båda sider<br>and soderna upper<br>and soderna upper<br>at såk:<br>zer såk<br>här ut tidamer<br>defng                                                                                                    | vet Elfekaer Elforbet    | avday jana        |
| igenskaj<br>ancerat<br>V Skor<br>Skor<br>Sidor po<br>Sidor po<br>Sidor<br>Sidor<br>Big                                                                                                    | per för dokumentet<br>Gerväger Peper/Avalk<br>Als 66 dokument<br>und 84 båda sida<br>and sobrie uppel<br>and sobrie uppel<br>and sob | et Effekker Effecker     | avdro Tanta       |
| igenskaj<br>ancerat<br>V Layy<br>Skier<br>Sidor po<br>Sidor po | per för dökumentet<br>Genviger (Pepper/kvalk<br>tr tör skärner<br>var på båda sider<br>ann some suppel<br>aut för håte:<br>sr ak:<br>ser ak<br>hor d cid anser<br>störing<br>(et (tedan medle)                                                                                                    | et Effetzer Effetzer     | wdrog Takalan     |
| igenska<br>ranceal<br>V Layy<br>Av<br>Sidor pe<br>Sidor pe<br>Sidor pe<br>Sidor pe<br>Sidor pe                                                                                                    | per för dökumentet<br>Genväger Papentkask<br>ni sör advinnar<br>ur öb äddinmar<br>and röxina uppet<br>and för hälte<br>tr akt:<br>per ak<br>här ut sösmar<br>derig<br>per (redan nedik)                                                                                                    | at Eineder Eineber       | avdro Tanta       |
| igenskap<br>ancerat.<br>✓ Skain<br>✓ V<br>Layy<br>Sidor pe<br>Sidor pe<br>Sidor pe<br>Sidor pe                                                                                                    | ser för dökumentet<br>(Genviger (Papen/kvall<br>tr tö öddumar<br>er lägat adgest<br>and ödder<br>and som sagest<br>ad öd häfte:<br>ar adk:<br>ser ak<br>brid si älmar<br>delng<br>ar (sedan nedill)                                                                                                    | nt Elaise Etabel         | wedrog Tatedes    |
| genska<br>ancerał<br>V kaws<br>V Layy<br>Av<br>Sidor pe<br>1 sida<br>1 S<br>Sido<br>Höj                                                                                                    | ser för däkumentet<br>Gernigas (Pegperävat<br>ni tör dakumen<br>ut på båba ador<br>and natma upper<br>sar för hålte<br>ma akt.<br>blir ut tidanor<br>dräng<br>dräng (bernindlik)                                                                                                    | v                        |                   |

 $\phi$ 

 Markera kryssrutan Skriv ut på båda sidor. Tryck på knappen OK när du vill skriva ut jobbet.

On... Hjèlp

# Ställ in kopieringskvaliteten i enlighet med originaldokumentet

Följande inställningar för kopieringskvalitet är tillgängliga:

- Auto: Använd den här inställningen när kopieringskvaliteten inte spelar roll. Detta är standardinställningen.
- Blandat: Använd den här inställningen för dokument som innehåller både text och grafik.
- Bild: Använd den här inställningen för kopiering av grafik som inte består av fotografier.
- Filmfoto: Använd den här inställningen för kopiering av fotografier.
- Text: Använd den här inställningen för dokument som innehåller mest text.
- 1. Tryck på knappen Kopieringsmeny 🗗.

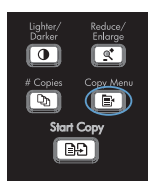

- Använd pilknapparna till att välja menyn Optimera och tryck sedan på knappen OK.
- Använd pilknapparna för att välja ett alternativ för kopieringskvalitet och tryck sedan på knappen OK.

**OBS!** Inställningen återgår till standardvärdet efter två minuter.

### Kopiera tvåsidiga dokument manuellt

1. På kontrollpanelen trycker du på Kopieringsmeny

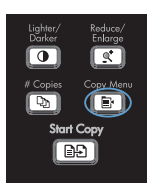

- Använd pilknapparna för att välja alternativet Flersidig kopia och tryck sedan på knappen OK.
- Använd pilknapparna för att välja alternativet På och tryck sedan på OK för att spara valet.

**OBS!** Standardinställningen för automatisk sortering av kopior är **På**.

4. Placera dokumentets första sida i flatbäddsskannern.

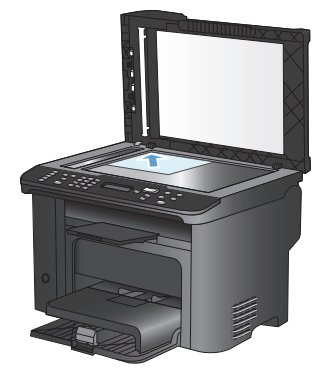

5. Tryck på knappen Starta kopiering F.

- Ta bort den utskrivna sidan från utmatningsfacket och placera sedan sidan i Fack 1 med den översta kanten in mot skrivaren och med den tryckta sidan vänd nedåt.
- 7. Ta bort den första sidan och placera sedan den andra sidan på flatbäddsskannern.

Kighter/ Darker Corker # Copies Stort Copy Est

- Tryck på knappen OK och upprepa sedan proceduren tills alla sidor i originalet har kopierats.
- När du har slutfört kopieringen trycker du på knappen Starta kopiering D för att återgå till redoläge.

#### Kontrollera att skannerglaset inte är smutsigt

På sikt kan smutsfläckar samlas på skannerglaset och det vita plastbakstycket. Det kan påverka resultaten. Gör på följande sätt om du vill rengöra skannerglaset och det vita plastbakstycket:

1. Stäng av produkten med strömbrytaren och dra sedan ur nätsladden ur eluttaget.

- 2. Öppna skannerlocket.
- Rengör skannerglaset och det vita plastbakstycket med en mjuk trasa eller svamp som fuktats med ett milt rengöringsmedel för glas.

VIKTIGT: Använd inte skurmedel, aceton, bensen, ammoniak, etylalkohol eller karbontetraklorid på någon del av produkten eftersom den då kan skadas. Häll inte vätskor direkt på glaset eller plattan. De kan rinna in och skada enheten.

- Torka av glaset och den vita plasten med en duk eller svamp för att förhindra fläckar.
- Sätt i produktens kontakt och sätt på produkten med strömbrytaren.

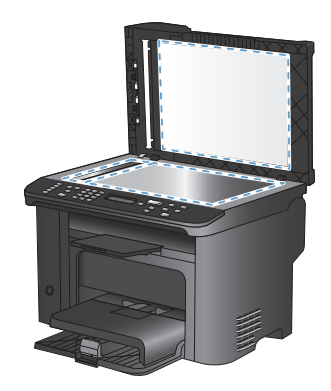

### **Kopiera ID-kort**

Med hjälp av funktionen **ID-kopiering** kan du kopiera båda sidorna av ID-kort eller andra små dokument på samma pappersark. Du uppmanas att först kopiera första sidan och att sedan placera kortet med den andra sidan ned någon annanstans på skannerglaset och kopiera igen. Produkten skriver sedan ut båda bilderna på samma sida.

1. Lägg dokumentet på skannerglaset.

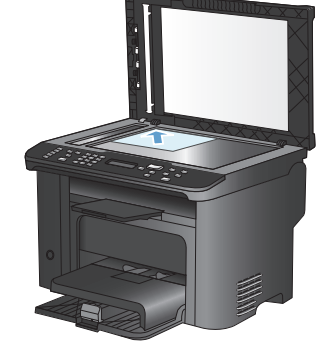

2. Tryck på knappen Kopieringsmeny 🖹.

- Använd pilknapparna för att välja alternativet ID-kopiering och tryck sedan på knappen OK.
- Vänd på dokumentet och placera det på en annan del av skannerglaset när du uppmanas göra det i kontrollpanelens teckenfönster. Tryck därefter på knappen OK.
- Tryck på knappen Starta kopiering p när du uppmanas göra det i kontrollpanelens teckenfönster.

Lighter/ Reduce/ Darker Enlarge # Copies Copy. Menu br Est Start Copy

### Skanna med programmet HP Skanna (Windows)

- 1. Dubbelklicka på ikonen HP Skanna på skrivbordet.
- 2. Välj en skanningsgenväg och justera inställningarna vid behov.
- 3. Klicka på Skanna.

OBS! Klicka på Avancerade inställningar om du vill ha fler alternativ.

Klicka på Skapa ny genväg om du vill skapa en egen uppsättning inställningar och spara den i listan över genvägar.

### Skapa och redigera kortnummer

Kortnumren 1 till 12 är också kopplade till motsvarande snabbvalsknappar på kontrollpanelen. Snabbvalsknapparna kan du använda till kortnummer eller gruppkortnummer. Upp till 50 tecken kan anges för ett faxnummer.

OBS! Du måste använda skifttangenten för att få åtkomst till alla kortnummer. Kortnumren 7 t.o.m. 12 når du genom att trycka på skifttangenten och den associerade snabbvalsknappen på kontrollpanelen.

Utför följande steg när du vill programmera kortnummer från kontrollpanelen:

- På kontrollpanelen trycker du på knappen Faxmeny F.
- Använd pilknapparna till att välja menyn Telefonboksinst. och tryck sedan på knappen OK.
- Använd pilknapparna till att välja menyn Ange kortnummer och tryck sedan på knappen OK.
- Använd pilknapparna till att välja menyn Lägg t./Red. och tryck sedan på knappen OK.
- Ange kortnumret för faxnumret med hjälp av knappsatsen och tryck sedan på knappen OK. Om du väljer ett nummer mellan 1 och 8 kopplas faxnumret också till motsvarande snabbvalsknapp.
- Ange faxnumret med hjälp av knappsatsen. Kom ihåg att ta med eventuella pauser eller andra nödvändiga nummer, t.ex. riktnummer, prefix för extern linje (vanligtvis 9 eller 0) om linjen är kopplad till en växel eller åtkomstnummer till en alternativ teleoperatör för fjärrsamtal.

OBS! När du anger ett faxnummer och vill infoga en paus i den sifferserie som anges trycker du på # tills ett kommatecken (,) visas. Om du vill att enheten ska vänta på kopplingston trycker du på \* tills **W** visas.

7. Tryck på knappen OK.

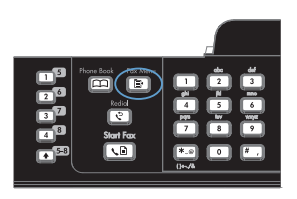

 Ange ett namn för faxnumret med knappsatsen. Det gör du genom att trycka upprepade gånger på sifferknappen för önskad bokstav tills den visas.

> OBS! Om du vill infoga ett skiljetecken trycker du på asterisken (\*) tills önskat tecken visas och trycker sedan på uppåtpilen för att flytta markören till nästa plats.

- 9. Tryck på knappen OK så sparas informationen.
- **10.** Upprepa steg 1 till 9 om du vill programmera fler kortnummer.

# Använd kontrollpanelen för att ange tid, datum och rubrik för fax

Om du vill använda kontrollpanelen för att ange datum, tid och rubrik gör du så här:

 På kontrollpanelen trycker du på Konfiguration X.

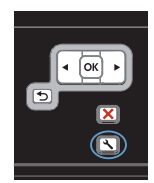

- Använd pilknapparna för att välja menyn Systeminställn. och tryck sedan på knappen OK.
- Använd pilknapparna för att välja menyn Tid/datum och tryck sedan på knappen OK.
- Använd pilknapparna för att välja klocka med 12 eller 24 timmars visning och tryck sedan på OK.
- 5. Ange den aktuella tiden med knappsatsen.
- 6. Gör något av följande:
  - För klocka med 12 timmars visning använder du pilknapparna för att flytta förbi det fjärde tecknet. Välj 1 för förmiddag eller 2 för eftermiddag. Tryck på knappen OK.
  - För klocka med 24 timmars visning trycker du på OK.
- Ange det aktuella datumet med knappsatsen. Använd två siffror för att ange månad, dag och år. Tryck på knappen OK.
- Använd pilknapparna för att välja menyn Faxinställningar och tryck sedan på knappen OK.
- Använd pilknapparna till att välja menyn Grundinställn. och tryck sedan på knappen OK.

- Använd pilknapparna för att välja menyn Faxrubrik och tryck sedan på knappen OK.
- Använd knappsatsen för att ange faxnummer och företagets namn eller rubrik, och tryck sedan på OK.

OBS! Faxnumret får innehålla högst 20 tecken. Företagets namn får innehålla högst 25 tecken.

#### Tömma sparade fax

Den här åtgärden bör du bara använda om du är orolig för att någon annan som har tillgång till produkten ska skriva ut de senast mottagna faxen från minnet.

△ VIKTIGT: Med åtgärden tar du bort alla fax som kan skrivas ut igen, d.v.s. fax som håller på att skrivas ut, fax som väntar på att skickas, schemalagda fax och fax som inte har skrivits ut eller vidarebefordrats.

1. På kontrollpanelen trycker du på knappen Konfiguration **~**.

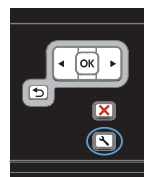

- Använd pilknapparna till att välja menyn Service och tryck sedan på knappen OK.
- Använd pilknapparna till att välja menyn Faxtjänst och tryck sedan på knappen OK.
- 4. Använd pilknapparna för att välja Radera faxminne och tryck sedan på OK.
- 5. Tryck på knappen OK för att bekräfta borttagningen.

#### visa och ändra nätverksinställningar

Använd den inbäddade webbservern för att visa eller ändra inställningarna för IP-konfiguration.

- 1. Skriv ut en konfigurationssida och leta upp IP-adressen.
  - Om du använder IPv4 innehåller IP-adressen endast siffror. Adressen har följande format:

xxx.xxx.xxx.xxx

 Om du använder IPv6 är IP-adressen en hexadecimal kombination av tecken och siffror. Det har ett format liknande detta:

\*\*\*\*\*

- Öppna HP:s inbäddade webbserver genom att skriva produktens IP-adress (IPv4) i adressfältet i webbläsaren. För IPv6 använder du det protokoll som gäller för webbläsaren när IPv6-adresser ska anges.
- Klicka på fliken Nätverk när du vill visa nätverksinformation. Du kan ändra inställningarna om det behövs.

© 2010 Hewlett-Packard Development Company, L.P.

www.hp.com

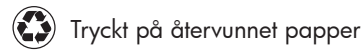

Tryckt i Kina

Edition 1, 9/2010 Artikelnummer: CE538-90952

Windows ® är ett registrerat varumärke som tillhör Microsoft Corporation i USA.

Det är förbjudet att reproducera, ändra eller översätta den här handboken utan föregående skriftligt medgivande, förutom i den utsträckning som upphovsrättslagen tillåter.

Den här informationen kan ändras utan föregående meddelande.

De enda garantierna för HP-produkterna och -tjänsterna fastställs i de uttryckliga garantier som medföljer produkterna och tjänsterna. Inget i detta dokument ska tolkas som att det utgör en ytterligare garanti. HP kan inte hållas ansvarigt för tekniska fel, korrekturfel eller utelämnanden i dokumentet.

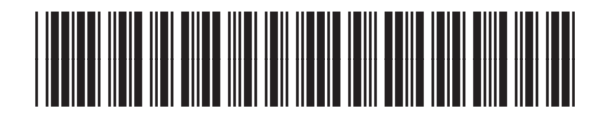

CE538-90952

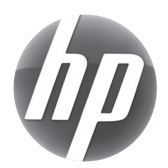